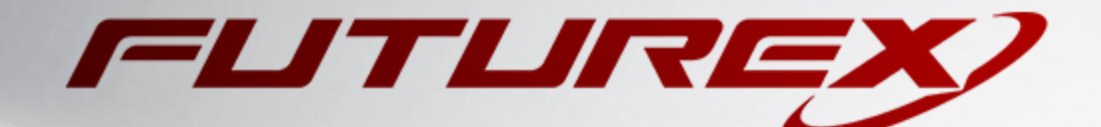

# JAVA JARSIGNER

Integration Guide

Applicable Devices: KMES Series 3

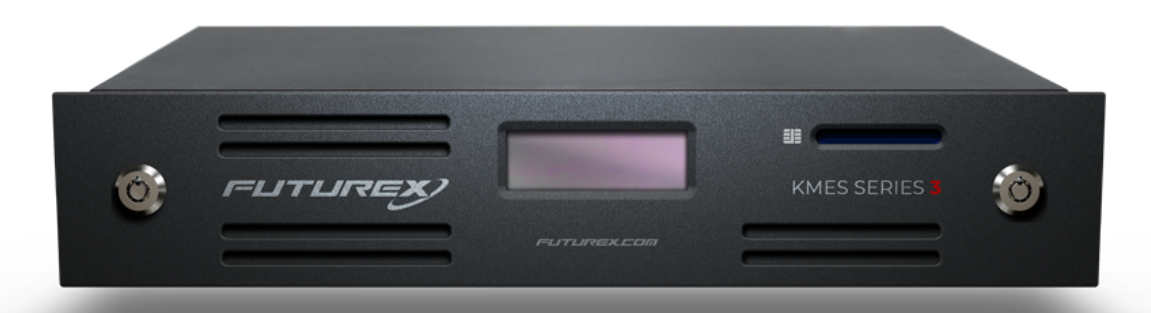

THIS DOCUMENT CONTAINS CONFIDENTIAL INFORMATION PROPRIETARY TO FUTUREX, LP. ANY UNAUTHORIZED USE, DISCLOSURE, OR DUPLICATION OF THIS DOCUMENT OR ANY OF ITS CONTENTS IS EXPRESSLY PROHIBITED.

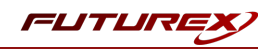

#### TABLE OF CONTENTS

| [1] DOCUMENT INFORMATION                                                                                                | . 3  |
|----------------------------------------------------------------------------------------------------|------|
| [1.1] DOCUMENT OVERVIEW                                                                                                 | . 3  |
| [1.2] About Java Jarsigner                                                                                              | 3    |
| [2] PREREQUISITES                                                                                                    | 5    |
| [3] INSTALL FUTUREX PKCS #11 (FXPKCS11)                                                                                 | . 6  |
| [3.1] Instructions for installing the FXPKCS11 Module Using FXTools in Windows                                          | . 6  |
| [3.2] Instructions For Installing the FXPKCS11 module in Linux                                                          | . 7  |
| [4] SETTING SYSTEM ENVIRONMENT VARIABLES FOR THE JAVA LIBRARY                                                           | . 8  |
| [5] INSTALL FXJCE FILES                                                                                                 | . 9  |
| [6] REGISTERING THE JAVA PROVIDER                                                                                       | 10   |
| [7] KMES SERIES 3 CONFIGURATION                                                                                         | 11   |
| [7.1] CONFIGURE TLS COMMUNICATION BETWEEN THE KMES SERIES 3 AND THE COMPUTER WHERE JARSIGNER AND FXPKCS11 ARE INSTALLED | . 11 |
| [7.2] GENERAL KMES CONFIGURATIONS FOR COMMUNICATION BETWEEN JARSIGNER/FXPKCS11 AND THE KMES SERIES 3                    | 15   |
| [8] EDIT THE FUTUREX PKCS #11 CONFIGURATION FILE                                                                        | 20   |
| [8.1] DEFINE CONNECTION INFORMATION                                                                                     | 20   |
| [9] JARSIGNER COMMAND EXAMPLES                                                                                          | . 22 |
| [9.1] Signing a Java ARchive (JAR) file                                                                                 | . 22 |
| [9.2] Verifying the signature of a signed JAR file                                                                      | . 23 |
| APPENDIX A: XCEPTIONAL SUPPORT                                                                                          | 24   |

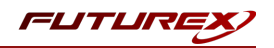

# [1] DOCUMENT INFORMATION

## [1.1] DOCUMENT OVERVIEW

The purpose of this document is to provide information regarding the configuration of the Futurex KMES Series 3 with Java Jarsigner using PKCS #11 libraries. For additional questions related to your KMES Series 3 device, see the relevant user guide.

## [1.2] ABOUT JAVA JARSIGNER

From Oracle's documentation website: "Java's jarsigner tool is used for two purposes:

- 1. To sign Java ARchive (JAR) files.
- 2. To verify the signatures and integrity of signed JAR files.

The JAR feature enables the packaging of class files, images, sounds, and other digital data in a single file for faster and easier distribution. A tool named jar enables developers to produce JAR files. (Technically, any zip file can also be considered a JAR file, although when created by the jar command or processed by the jarsigner command, JAR files also contain a META-INF/MANIFEST.MF file.)

A digital signature is a string of bits that is computed from some data (the data being signed) and the private key of an entity (a person, company, and so on). Similar to a handwritten signature, a digital signature has many useful characteristics:

- Its authenticity can be verified by a computation that uses the public key corresponding to the private key used to generate the signature.
- It cannot be forged, assuming the private key is kept secret.
- It is a function of the data signed and thus cannot be claimed to be the signature for other data as well.
- The signed data cannot be changed. If the data is changed, then the signature cannot be verified as authentic.

To generate an entity's signature for a file, the entity must first have a public/private key pair associated with it and one or more certificates that authenticate its public key. A certificate is a digitally signed statement from one entity that says that the public key of another entity has a particular value.

The jarsigner command uses key and certificate information from a keystore to generate digital signatures for JAR files. A keystore is a database of private keys and their associated X.509 certificate chains that authenticate the corresponding public keys. The keytool command is used to create and administer keystores.

The jarsigner command uses an entity's private key to generate a signature. The signed JAR file contains, among other things, a copy of the certificate from the keystore for the public key corresponding to the private key used to sign the file. The jarsigner command can verify the digital signature of the signed JAR file using the certificate inside it (in its signature block file).

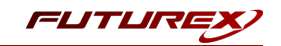

The jarsigner command can generate signatures that include a time stamp that lets a systems or deployer (including Java Plug-in) to check whether the JAR file was signed while the signing certificate was still valid. In addition, APIs allow applications to obtain the timestamp information.

At this time, the jarsigner command can only sign JAR files created by the jar command or zip files. JAR files are the same as zip files, except they also have a META-INF/MANIFEST.MF file. A META-INF/MANIFEST.MF file is created when the jarsigner command signs a zip file.

The default jarsigner command behavior is to sign a JAR or zip file. Use the -verify option to verify a signed JAR file.

The jarsigner command also attempts to validate the signer's certificate after signing or verifying. If there is a validation error or any other problem, the command generates warning messages. If you specify the -strict option, then the command treats severe warnings as errors. See Errors and Warnings."

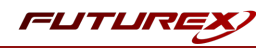

# [2] PREREQUISITES

#### Supported Hardware:

• KMES Series 3, version 6.1.4.x and above, with the PKCS11 license enabled

#### Supported Operating Systems:

- Windows 7 and above
- Linux

#### Other:

• Java Development Kit (JDK) 8

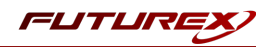

# [3] INSTALL FUTUREX PKCS #11 (FXPKCS11)

In a Windows environment, the easiest way to install the Futurex PKCS #11 module is using **FXTools**. FXTools can be downloaded from the Futurex Portal. In a Linux environment you simply need to download a tarball of the FXPKCS11 binaries from the Futurex Portal, and then extract the tar file locally wherever you want the application to be installed on your system. Step by step installation instructions for both of these scenarios are provided in the following subsections:

## [3.1] INSTRUCTIONS FOR INSTALLING THE FXPKCS11 MODULE USING FXTOOLS IN WINDOWS

• Run the FXTools Installer as an administrator

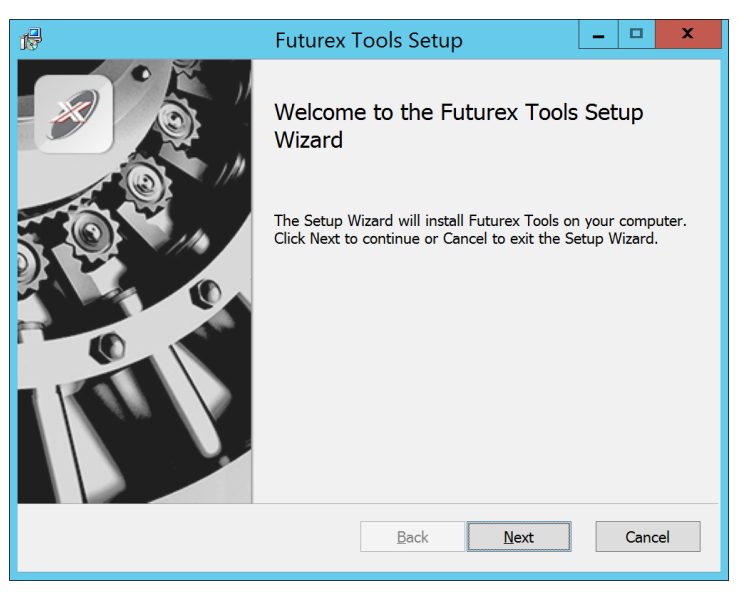

FIGURE: FUTUREX TOOLS SETUP WIZARD

By default, all tools are installed on the system. A user can overwrite and choose not to install certain modules.

- Futurex Client Tools Command Line Interface (CLI) and associated SDK for both Java and C.
- Futurex CNG Module The Microsoft Next Generation Cryptographic Library.
- Futurex Cryptographic Service Provider (CSP) The legacy Microsoft cryptographic library.
- Futurex EKM Module The Microsoft Enterprise Key Management library.
- Futurex PKCS #11 Module The Futurex PKCS #11 library and associated tools.
- Futurex Secure Access Client The client used to connect a Futurex Excrypt Touch to a local laptop, via USB, and a remote Futurex device.

After starting the installation, all noted services are installed. If the Futurex Secure Access Client was selected, the Futurex Excrypt Touch driver will also be installed (Note this sometimes will start minimized or in the background).

After installation is complete, all services are installed in the C:\Program Files\Futurex\ directory. The CNG Module, CSP Module, EKM Module, and PKCS #11 Module all require configuration files that are located in their corresponding directory with a .cfg extension. In addition, the CNG and CSP Modules are registered in

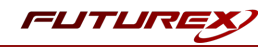

#### the Windows Registry (HKEY\_LOCAL\_

MACHINE\SOFTWARE\Microsoft\Cryptography\Defaults\Provider) and are installed in the C:\Windows\System32\ directory.

## [3.2] INSTRUCTIONS FOR INSTALLING THE FXPKCS11 MODULE IN LINUX

Extract the tarball file (fxpkcs11-linux-x.xx-xxx.tar) in the desired working directory.

**NOTE:** To make the Futurex PKCS #11 module accessible system-wide, it needs to be placed into the /usr/local/bin directory by an administrative user. If the module only needs to be utilized by the current user, then installing into \$HOME/bin would be the appropriate location.

The extracted content of the tar file is a single fxpkcs11 directory. Inside of the fxpkcs11 directory are the following files and directories (Only files/folders that are relevant to the installation process are included below):

- fxpkcs11.cfg -> FXPKCS11 configuration file
- x86/ This folder contains the module files for 32-bit architecture
- x64/ this folder contains the module files for 64-bit architecture

Within both the x86 and x64 directories are two directories. One called OpenSSL-1.0.x and the other called OpenSSL-1.1.x. Both of these OpenSSL directories contain the FXPKCS11 module files, built with the respective OpenSSL versions. These files are listed below, with short descriptions of each:

- configTest -> Program to test configuration and connection to the HSM
- libfxpkcs11.so -> FXPKCS11 Library File
- PKCS11Manager -> Program to test connection and manage the HSM through the FXPKCS11 library

System environment variables need to be defined for the FXPKCS11 library and the FXPKCS11 configuration file. To do so, open the /etc/profile file in a text editor and add the following two lines at the bottom:

```
export FXPKCS11_MODULE=/usr/local/bin/fxpkcs11/libfxpkcs11.so
export FXPKCS11_CFG=/usr/local/bin/fxpkcs11/fxpkcs11.cfg
```

**NOTE:** The locations defined above for the FXPKCS11 library and FXPKCS11 configuration files need to be specific to where they are installed on your system.

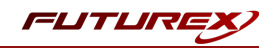

## [4] SETTING SYSTEM ENVIRONMENT VARIABLES FOR THE JAVA LIBRARY

System environment variables must be defined for the location of the Java library. The variable settings are:

- JAVA\_HOME = path to JDK installation directory
- JRE\_HOME = path to JDK installation directory
- PATH = ; (add all the paths described above)

Windows example:

- JAVA\_HOME = C:\Program Files\Java\jdk1.8.0\_301
- JRE\_HOME = C:\Program Files\Java\jdk1.8.0\_301
- PATH = ...; C:\Program Files\Java\jdk1.8.0\_301; C:\Program Files\Java\jdk1.8.0\_301\bin;

| Variable             | Value                                          | ^ |
|----------------------|------------------------------------------------|---|
| DriverData           | C:\Windows\System32\Drivers\DriverData         |   |
| FXPKCS11_MODULE      | C:\Program Files\Futurex\fxpkcs11\fxpkcs11.dll |   |
| JAVA_HOME            | C:\Program Files\Java\jdk1.8.0_301             |   |
| IRE_HOME             | C:\Program Files\Java\jdk1.8.0_301             |   |
| NUMBER_OF_PROCESSORS | 8                                              |   |
| NVM_HOME             | C:\nvm                                         |   |
| NVM SYMLINK          | C:\nodeis                                      | ~ |

FIGURE: EXAMPLE SYSTEM VARIABLE SETTINGS

Linux example:

export PATH

To define system environment variables for path to the JDK installation directory in Linux, open the /etc/profile file in a text editor and add the following lines at the bottom:

```
JAVA_HOME=/usr/lib/jvm/java-8-openjdk-amd64/jre
JRE_HOME=/usr/lib/jvm/java-8-openjdk-amd64/jre
PATH=$PATH:$JAVA_HOME/bin
export JAVA_HOME
export JRE HOME
```

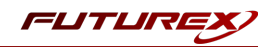

# [5] INSTALL FXJCE FILES

The Java provider relies on a JNI (Java Native Interface) library, which must be in the server's \$JAVA\_ HOME/jre/lib directory. It also requires a provider, which should be saved in the \$JAVA\_HOME/jre/lib/ext directory.

Extract the files from the zip file (*fxjce-OperatingSystem\_x.xx.zip*) corresponding to the operating system in the working folder. Examples for each operating system are below:

Linux:

*libfxjp11.so* (library) -> /usr/lib/jvm/java-8-openjdk-amd64/jre/lib/ext sunpkcs11-fx.jar (extension) -> /usr/lib/jvm/java-8-openjdk-amd64/jre/lib/ext

#### Windows:

```
fxjp11.dll (library) -> C:\Program Files\Java\jdk1.8.0_301\jre\lib\ext
sunpkcs11-fx.jar (extension) -> C:\Program Files\Java\jdk1.8.0_301\jre\lib\ext
```

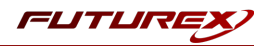

## [6] REGISTERING THE JAVA PROVIDER

The Java provider must be registered before it can be used. To register, modify the *java.security* file on the system (typically located in *\$JAVA\_HOME/jre/lib/security*). Append a line similar to the following to the provider list in the *java.security* file:

security.provider.11=fx.security.pkcs11.SunPKCS11

```
# List of providers and their preference orders (see above):
#
security.provider.1=sun.security.provider.Sun
security.provider.2=sun.security.rsa.SunRsaSign
security.provider.3=sun.security.ec.SunEC
security.provider.4=com.sun.net.ssl.internal.ssl.Provider
security.provider.5=com.sun.crypto.provider.SunJCE
security.provider.6=sun.security.jgss.SunProvider
security.provider.6=sun.security.sasl.Provider
security.provider.7=com.sun.security.sasl.Provider
security.provider.8=org.jcp.xml.dsig.internal.dom.XMLDSigRI
security.provider.9=sun.security.smartcardio.SunPCSC
security.provider.10=sun.security.mscapi.SunMSCAPI
security.provider.11=fx.security.pkcs11.SunPKCS11
```

FIGURE: SAMPLE JAVA.SECURITY FILE

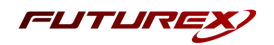

# [7] KMES SERIES 3 CONFIGURATION

The first half of this section will cover the steps needed to configure TLS communication between the KMES Series 3 and the computer where Java Jarsigner and the Futurex PKCS #11 library are installed. The second half of this section will cover general KMES configurations that need to be made for the KMES to provide code signing and verification functionality for Java ARchive (JAR) files.

# [7.1] CONFIGURE TLS COMMUNICATION BETWEEN THE KMES SERIES 3 AND THE COMPUTER WHERE JARSIGNER AND FXPKCS11 ARE INSTALLED

## [7.1.1] Create a Certificate Authority (CA)

- 1. Log in to the KMES Series 3 application interface with the default Admin identities.
- 2. Select *Certificate Authorities* in the left menu, then click the **Add CA...** button at the bottom of the page.
- 3. In the *Certificate Authority* dialog, enter a name for the Certificate Container, leave all other fields as the default values, then click **OK**.
- 4. The Certificate Container that was just created will be listed now in the Certificate Authorities menu.

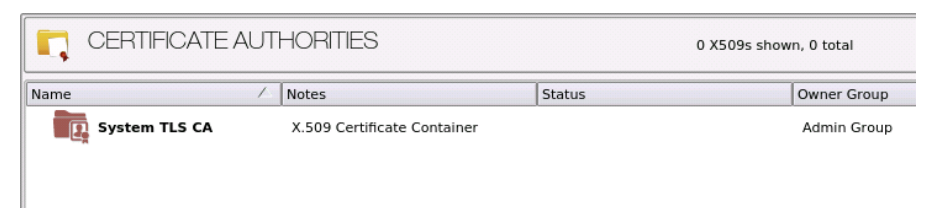

- 5. Right-click on the Certificate Container and select **Edit...** In the *Certificate Authority* dialog, check the box that says, "Can be used for PKI authentication", then click **OK** to save.
- 6. Right-click on the Certificate Container again and select Add Certificate -> New Certificate...
- 7. In the Subject DN tab, set a Common Name for the certificate, such as "System TLS CA Root".
- 8. In the *Basic Info* tab, change the Major key to the **PMK**. All other settings can be left as the default values.
- 9. In the V3 Extensions tab, select the "Example Certificate Authority" profile, then click **OK**.
- 10. The root CA certificate will be listed now under the previously created Certificate Container.

| CERTIFICATE AUTHORITIES |                             | 1 X509 shown, 1 | total       |
|-------------------------|-----------------------------|-----------------|-------------|
| Name /                  | Notes                       | Status          | Owner Group |
| – 🔣 System TLS CA       | X.509 Certificate Container |                 | Admin Group |
| System TLS CA Root      | Self-signed                 | Valid           | Admin Group |

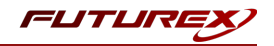

#### [7.1.2] Generate a CSR for the System/Host API connection pair

- 1. Go to Configuration -> Network Options.
- 2. In the *Network Options* dialog, select the *TLS/SSL Settings* tab.
- 3. Under the **System/Host API** connection pair, uncheck "Use Futurex certificates", then click **Edit...** next to PKI keys in the User Certificates section.

|                         |                                                |      | · · · · · · · · · · · · · · · · · · · |        |
|-------------------------|------------------------------------------------|------|---------------------------------------|--------|
| Connection:             |                                                |      | System/Host API                       | •      |
| Enabled —               |                                                |      |                                       |        |
| Use System              | Host API SSL Paramet                           | ers* | Allow Anonymous Connections           |        |
| Bind interface:         | All 🔻                                          |      |                                       |        |
| Port:                   | 2001                                           |      |                                       | -      |
| Header Size:            | None                                           |      |                                       | •      |
| TLS Enabled             | l                                              |      |                                       |        |
|                         |                                                |      |                                       |        |
| Ciphers:                | 10 selected                                    |      |                                       | -      |
| Protocols:              | 3 selected                                     |      |                                       | •      |
| Cert Type:              | RSA                                            |      |                                       | -      |
| User Certific           | tates                                          |      |                                       |        |
| PKI keys<br>Certificate | Not loaded<br>s Not loaded<br>rex certificates |      | Edit                                  | t      |
| PKI keys<br>Certificate | Not loaded<br>s Not loaded<br>rex certificates |      | Edit<br>2048                          | t<br>t |

- 4. In the Application Public Keys dialog, click Generate...
- 5. There will be a warning stating that SSL will not be functional until new certificates are imported. Select **Yes** if you wish to continue.
- 6. In the *PKI Parameters* dialog, change the Encrypting key to the **PMK**, then change the Key Size to **2048** and click OK.
- 7. It should show that a PKI Key Pair is loaded now in the *Application Public Keys* dialog. If this is the case, click **Request...**
- 8. In the Subject DN tab, set a Common Name for the certificate, such as "KMES".
- 9. In the V3 Extensions tab, select the "Example TLS Server Certificate" profile.
- 10. In the PKCS #10 Info tab, select a save location for the CSR, then click **OK**.
- 11. There should be a message stating that the certificate signing request was successfully written to the file location that was selected. Click **OK**.
- 12. Click **OK** again to save the *Application Public Keys* settings.
- 13. In the main *Network Options* dialog, it should now say "Loaded" next to **PKI keys** for the System/Host API connection pair.

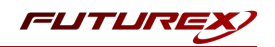

#### [7.1.3] Sign the System/Host API CSR

- 1. Go to the Certificate Authorities menu.
- 2. Right-click on the root CA certificate created in section 2.1.1, then select Add Certificate -> From Request...
- 3. In the file browser, find and select the CSR that was generated for the System/Host API connection pair.
- 4. Once loaded, none of the settings need to be modified for the certificate. Click **OK**.
- 5. The signed System/Host API certificate should now show under the root CA certificate on the *Certificate Authorities* page.

| CERTIFICATE AUTHORITIES |                            | 2 X5   | 2 X509s shown, 2 total |  |  |
|-------------------------|----------------------------|--------|------------------------|--|--|
| Name                    | ∕_ Notes                   | Status | Owner Group            |  |  |
| – 🛐 System TLS CA       | X.509 Certificate Containe | r      | Admin Group            |  |  |
| – 🚺 System TLS CA Root  | Self-signed                | Valid  | Admin Group            |  |  |
| <b>Ц</b> кмеs           | System/Host API            | Valid  | Admin Group            |  |  |
|                         |                            |        |                        |  |  |

#### [7.1.4] Export the root CA and signed System/Host API TLS certificates

- 1. Right-click on the root CA certificate, then select **Export** -> **Certificate(s)**...
- 2. Change the encoding to **PEM**. Then click **Browse...** and select a save location, as well as a name for the export file.
- 3. There should be a message stating that the file was successfully written to the location that was selected. Click **OK**.
- 4. Right-click on the signed System/Host API certificate, then select Export -> Certificate(s)...
- 5. Change the encoding to **PEM**. Then click **Browse...** and select a save location, as well as a name for the export file.
- 6. There should be a message stating that the file was successfully written to the location that was selected. Click **OK**.

#### [7.1.5] Load the exported TLS certificates into the System/Host API connection pair

- 1. Go to Configuration -> Network Options.
- 2. In the *Network Options* dialog, select the *TLS/SSL Settings* tab.
- 3. Click Edit... next to Certificates in the User Certificates section.
- 4. Right-click on the System/Host API SSL CA X.509 Certificate Container, then select Import...
- 5. Click **Add...** at the bottom of the *Import Certificates* dialog.

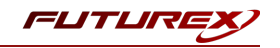

6. In the file browser, find and select both the root CA certificate and the signed System/Host API certificate, then click **Open**. The certificate chain should appear as shown below:

|                                                                     |           |                  | Import Cert | tificate: |
|---------------------------------------------------------------------|-----------|------------------|-------------|-----------|
| erified: 2 certificates                                             |           |                  |             |           |
| Subject                                                             | $\nabla$  | File             | Key Usage   |           |
| System TLS CA Root                                                  |           | root_cert.pem    | Sign/Verify |           |
| KMES                                                                |           | signed_kmes_cert | Sign/Verify |           |
|                                                                     |           |                  |             |           |
|                                                                     |           |                  |             |           |
|                                                                     |           |                  |             |           |
|                                                                     |           |                  |             |           |
|                                                                     |           |                  |             |           |
|                                                                     |           |                  |             |           |
|                                                                     |           |                  |             |           |
|                                                                     |           |                  |             |           |
|                                                                     |           |                  |             |           |
|                                                                     |           |                  |             |           |
|                                                                     |           |                  |             |           |
| nverified: 0 certificates                                           |           |                  |             |           |
| nverified: 0 certificates                                           | ~         | 51-              | [           |           |
| nverified: 0 certificates<br>Subject                                | $\nabla$  | File             | Error       |           |
| nverified: 0 certificates<br>Subject                                | r         | File             | Error       |           |
| nverified: 0 certificates<br>Subject                                | $\nabla$  | File             | Error       |           |
| nverified: 0 certificates<br>Subject                                | $\nabla$  | File             | Error       |           |
| nverified: 0 certificates<br>Subject                                | $\nabla$  | file             | Error       |           |
| nverified: 0 certificates<br>Subject                                | 7         | File             | Error       |           |
| nverified: 0 certificates<br>Subject                                | 7         | File             | Error       |           |
| nverified: 0 certificates<br>Subject                                | 7         | File             | Error       |           |
| nverified: 0 certificates<br>Subject                                | 7         | File             | Error       |           |
| nverified: 0 certificates<br>Subject                                | 7         | File             | Error       |           |
| nverified: 0 certificates<br>Subject                                | 7         | File             | Error       |           |
| nverified: 0 certificates<br>Subject                                | 7         | File             | Error       |           |
| nverified: 0 certificates<br>Subject<br>ajor Key: MFK <b>v</b> Load | T Folder: | File             | Error       |           |
| ajor Key: MFK V Load                                                | T Folder: | File             | Error       |           |

7. Click **OK** to save the changes. In the *Network Options* dialog, the System/Host API connection pair should show "Signed loaded" next to Certificates in the User Certificates section, as shown below:

|                        | Network Settings TCP Settings | ILS/SSL Settings            |      |
|------------------------|-------------------------------|-----------------------------|------|
| Connection:            |                               | System/Host API             | -    |
| Enabled                |                               |                             | ]    |
| Use System             | /Host API SSL Parameters*     | Allow Anonymous Connections |      |
| Bind interface:        | All                           |                             |      |
| Port:                  | 2001                          |                             | -    |
| Header Size:           | None                          |                             | •    |
| TLS Enable             | j                             |                             |      |
| Ciphers:               | 10 selected                   |                             | •    |
| Protocols              | 3 selected                    |                             | -    |
| Cert Type              | RSA                           |                             |      |
| PKI keys<br>Certificat | Loaded<br>s Signed loaded     |                             | Edit |
| Use Fut                | urex certificates             |                             |      |
|                        |                               | 2040                        |      |
| Anonymous con          | nection key size:             | 2040                        |      |

8. Click **OK** to save and exit the Network Options dialog.

[7.1.6] Generate a signed client TLS certificate for Jarsigner/FXPKCS11

- 1. Go to the *Certificate Authorities* menu.
- 2. Right-click on the root CA certificate and select Add Certificate -> New Certificate...

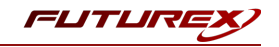

- 3. In the Subject DN tab, set a Common Name for the certificate, such as "Jarsigner".
- 4. All settings in the *Basic Info* tab can be left as the default values.
- 5. In the V3 Extensions tab, select the "Example TLS Client Certificate" profile, then click **OK**.
- 6. The signed Jarsigner certificate will be listed now under the root CA certificate.

| CERTIFICATE AUTHORITIES 3 X509s shown, 5 to |                             | 3 X509s shown, 5 total |             |
|---------------------------------------------|-----------------------------|------------------------|-------------|
| Name /                                      | Notes                       | Status                 | Owner Group |
| – Tig System TLS CA                         | X.509 Certificate Container |                        | Admin Group |
| – 👪 System TLS CA Root                      | Self-signed                 | Valid                  | Admin Group |
| Jarsigner                                   | Private Key                 | Valid                  | Admin Group |
| Кмея                                        | System/Host API             | Valid                  | Admin Group |

#### [7.1.7] Allow export of certificates using passwords

- 1. Navigate to Configuration -> Options.
- 2. Check the box next to the first menu option, which says, "Allow export of certificates using passwords".
- 3. Click Save.

#### [7.1.8] Export the signed Jarsigner client TLS certificate as a PKCS #12 file

- 1. Go to the Certificate Authorities menu.
- 2. Right-click on the signed Jarsigner certificate, then select Export -> PKCS12...
- 3. In the Export PKCS12 dialog, select Export Selected under Export Options, then click Next >.
- 4. Specify a password for the PKCS #12 file, then click Next >.
- 5. Click Finish.

**NOTE:** The export\_pkcs12.p12 file will be saved in the root directory of either the USB or SFTP mount point, depending on which is configured. This PKCS #12 file needs to be moved to the computer where jarsigner is installed. In a later section, it will be configured in the Futurex PKCS #11 configuration file and used for TLS communication with the KMES Series 3.

# [7.2] GENERAL KMES CONFIGURATIONS FOR COMMUNICATION BETWEEN JARSIGNER/FXPKCS11 AND THE KMES SERIES 3

#### [7.2.1] Enable the required Host API commands

- 1. Go to Configuration -> Host API Options.
- 2. Enable the following commands:

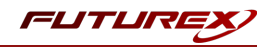

- ECHO Communication Test/Retrieve Version
- RAFA Enumerate issuance policies
- RAGA Retrieve issuance policy details
- RAGO Retrieve Request (Hash Signing)
- RAUO Upload Request (Hash Signing)
- RKCP Get Command Permissions
- RKLN Lookup Objects
- RKLO Login User
- RKRK Retrieve Generated Keys
- TIME Set Time
- 3. Click Save.

#### [7.2.2] Create a Jarsigner User Group with the required permissions

- 1. Select *Users* in the left menu, then click the **Add Group...** button at the bottom of the page.
- 2. Specify a name for the group, such as "Jarsigner", then ensure that the settings below are selected.

| Basic Info Password Policy         | Permissions OAuth OTP |
|------------------------------------|-----------------------|
| Name:                              | Jarsigner             |
| Number of users required to log in | : 1 🔦                 |
| User storage location: [?]         | Database 🗸            |
| User type                          | Normal Users 🗸        |
| LDAP verify:                       |                       |
| LDAP group name:                   |                       |
| Members can authenticate to:       | Host API              |
|                                    |                       |
|                                    |                       |
|                                    |                       |
|                                    |                       |
|                                    | OK Cancel             |

- 3. In the *Permissions* tab, ensure that only the following permissions are selected:
  - Manage certificates -> Export
  - Manage certificates -> Upload
  - Manage keys (top-level permission only)
- 4. Click **OK** to save.
- 5. Disregard the warning that there are only 0 users currently in the group. Click **OK**.

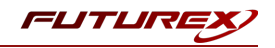

#### [7.2.3] Create a single login user within the Jarsigner User Group

- 1. On the Users page, right-click on the Jarsigner User Group and select Add -> User...
- 2. In the *Basic Info* tab, set a user name and password for the user.
- 3. Click **OK**, and you should see the new user listed under the **Jarsigner** User Group, as shown below:

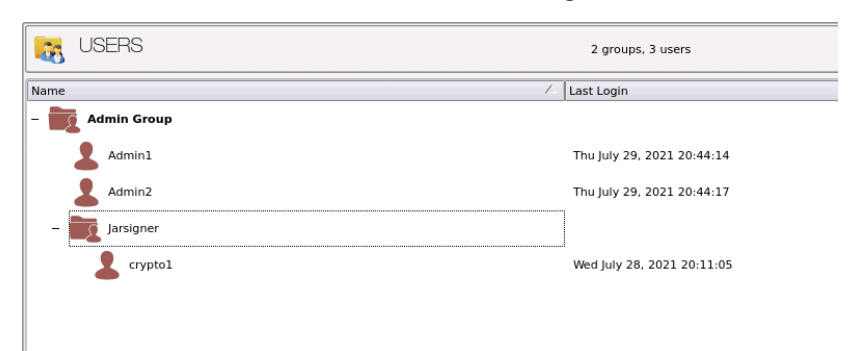

#### [7.2.4] Create a Signing Approval Group and give the Jarsigner User Group permissions to use it

- 1. Select *Signing Approval* in the left menu, then click the **Add Approval Group...** button at the bottom of the page.
- 2. Set a name for the Approval Group, such as "Jarsigner", then click **OK** to save.
- 3. Right-click on the Jarsigner Approval Group, then select Permission...
- 4. Give the Jarsigner User Group the Use permission, then click OK.

#### [7.2.5] Create a Code Signing certificate

This subsection will describe two different methods that can be used to issue a code signing certificate.

#### Issued by a CA on the KMES

- 1. Go to the *Certificate Authorities* menu and click the **Add CA**... button at the bottom of the page.
- 2. In the *Certificate Authority* dialog, enter a name for the Certificate Container, such as "Jarsigner". Set the owner field to the group that contains the user created in section 7.2.3, then click **OK**. The new Certificate Container will be listed now in the Certificate Authorities menu.
- 3. Right-click on the Jarsigner Certificate Container and select Add Certificate -> New Certificate...
- 4. In the Subject DN tab, set a Common Name for the certificate, such as "Root".
- 5. In the *Basic Info* tab, change the Major key to the **PMK**. All other settings can be left as the default values.
- 6. In the *V3 Extensions* tab, select the "Example Certificate Authority" profile, then click **OK**. The **Root** CA certificate will be listed now under the "Jarsigner" Certificate Container.
- 7. Right-click on the **Root** CA certificate that was just created and select **Add Certificate** -> **New Certificate...**.

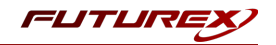

- 8. In the *Subject DN* tab, set a Common Name for the certificate, such as "Code Signing".
- Move straight to the V3 Extensions tab, select the "Example Code Signing Certificate" profile, and then click OK. The Code Signing certificate will be listed now under the Root CA certificate inside of the Jarsigner Certificate Container.

#### Issued by an external CA

For this method, the external CA certificate(s) need to be imported into an empty Certificate Container on the KMES. A Certificate Signing Request (CSR) will then be generated, which the external CA will use to issue a code signing certificate. The code signing certificate will then be imported into the Certificate Container on the KMES that contains the external CA certificate.

- 1. Go to the *Certificate Authorities* menu and click the **Add CA...** button at the bottom of the page.
- 2. In the *Certificate Authority* dialog, enter a name for the Certificate Container, such as "Jarsigner". Set the owner field to the group that contains the user created in section 7.2.3, then click **OK**. The new Certificate Container will be listed now in the Certificate Authorities menu.
- 3. Right-click on the **Jarsigner** Certificate Container and select **Import** -> **Certificate(s)...**. This will open the *Import Certificates* dialog.
- 4. Click the **Add...** button in the bottom left-hand portion of the dialog, then find and select the external CA certificate(s) that will be issuing the code signing certificate in the file browser. The CA certificate(s) will populate in the Verified section of the *Import Certificates* dialog.
- 5. Click **OK** to save. The external CA certificate(s) should be listed now in tree form under the **Jarsigner** Certificate Container.
- Next, we'll create a placeholder code signing certificate, from which a CSR can be generated. Right-click on the lowest level CA certificate in the tree and select Add Certificate -> Pending.... This will open the Create X.509 Certificate dialog.
- 7. In the *Subject DN* tab, set a Common Name for the certificate, such as "Code Signing".
- 8. In the V3 Extensions tab, select the "Example Code Signing Certificate" profile.
- 9. Click **OK**. The **Code Signing** placeholder certificate will be listed now under the external CA certificate(s).
- 10. Right-click on placeholder **Code Signing** certificate and select **Export** -> **Signing Request...**. This will open the *Create PKCS #10 Request* dialog.
- 11. Leave all of the settings in the *Subject DN* tab as the default values.
- 12. In the V3 Extensions tab, select the "Example Code Signing Certificate" profile.
- 13. In the *PKCS #10 Info* tab, specify a save location for the CSR, then click **OK**. There should be a message stating that the certificate signing request was successfully written to the location you specified.
- 14. The CSR file then needs to be taken to an external certificate authority. Using the CSR, the external CA will issue a code signing certificate.

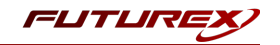

**NOTE:** After the external CA issues the code signing certificate, it needs to be copied to the storage medium that is configured on the KMES.

- 15. In the *Certificate Authorities* menu on the KMES, right-click on the placeholder **Code Signing** certificate and select **Replace** -> **With Signed Certificate...**. This will open the *Import Certificates* dialog.
- 16. Click the **Add...** button in the bottom left-hand portion of the dialog, then find and select the externally signed code signing certificate in the file browser. The code signing certificate will populate under the CA certificate(s) in the Verified section of the *Import Certificates* dialog.
- 17. Click OK to save.

#### [7.2.6] Apply an Issuance Policy to the Jarsigner code signing certificate

- 1. Go to the *Certificate Authorities* menu.
- 2. Right-click on the Code Signing certificate and select Issuance Policy -> Add...
- 3. Under the *Basic Info* tab:
  - Set Approvals to **0** to allow anonymous signing.
  - Select any hashes that you wish to allow.

**NOTE:** Specifying an Alias is not required.

- 4. In the *X.509* tab, set the Default approval group to **Jarsigner**.
- 5. In the *Object Signing* tab, select the **Allow object signing** checkbox.
- 6. Click **OK** to apply the Issuance Policy to the Jarsigner code signing certificate.

### [7.2.7] Create a Jarsigner Application Key Group

- 1. Select *Application Keys* in the left menu, then click the **Add Application Key Group**... button at the bottom of the page. This will open the *Application Key Group* dialog.
- 2. Select Futurex Data Protection in the Service dropdown.
- 3. Specify a name for the Application Key Group, such as "Jarsigner Key Group".
- 4. In the Key Length dropdown, select 2048 bits.
- 5. Click **OK** to finish creating the Jarsigner Application Key Group.

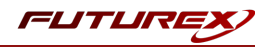

# [8] EDIT THE FUTUREX PKCS #11 CONFIGURATION FILE

## [8.1] DEFINE CONNECTION INFORMATION

The *fxpkcs11.cfg* file allows the user to set the FXPKCS11 library to connect to the KMES Series 3. To edit, run a text editor as an Administrator and edit the configuration file accordingly. Most notably, the fields shown below must be set inside the **<KMS>** section (note that the full *fxpkcs11.cfg* file is not included).

**NOTE:** Our PKCS #11 library expects the PKCS #11 config file to be in a certain location (*C:\Program Files\Futurex\fxpkcs11\fxpkcs11.cfg* for Windows and */etc/fxpkcs11.cfg* for Linux), but that location can be overwritten using an environment variable (FXPKCS11\_CFG).

```
<KMS>
   # Which PKCS11 slot
   <SLOT>
                           0
                                                  </SLOT>
   # Login username
   <CRYPTO-OPR>
                           crypto1
                                                  </CRYPTO-OPR>
   # Connection information
                          10.0.8.30 </ADDRESS>
   <ADDRESS>
                          2001
   <PROD-PORT>
                                                  </PROD-PORT>
   <PROD-TLS-ENABLED>
                         YES
                                                  </PROD-TLS-ENABLED>
                          NO
   <PROD-TLS-ANONYMOUS>
                                                  </PROD-TLS-ANONYMOUS>
                         /home/bbarrows/tls/root.pem
   <PROD-TLS-CA>
                                                             </PROD-TLS-CA>
   <PROD-TLS-KEY>
                         /home/bbarrows/tls/signed jarsigner cert.p12 </PROD-TLS-KEY>
                                                 </PROD-TLS-KEY-PASS>
   <PROD-TLS-KEY-PASS>
                         safest
   # YES = This is communicating through a Guardian
   <FX-LOAD-BALANCE>
                           NO
                                                  </FX-LOAD-BALANCE>
</KMS>
```

The **<SLOT>** field can be left as the default value of 0.

In the **<CRYPTO-OPR>** field, specify the name of user that was created on the KMES in section 7.2.3.

In the **<ADDRESS>** field, specify the IP of the KMES that the PKCS #11 library should connect to.

In the **<PROD-PORT>** field, set the PKCS #11 library to connect to the default Host API port on the KMES, port 2001.

The **<PROD-TLS-ENABLED>** field needs to be set to "YES" because the only way to connect to the Host API port on the KMES is over TLS.

The **<PROD-TLS-ANONYMOUS>** field defines whether the PKCS #11 library will be authenticating to the KMES or not. Since we're connecting to the Host API port, this value must be set to "NO".

The location of the CA certificate/s needs to be defined with one or more instances of the **<PROD-TLS-CA>** tag. In this example, there is only one CA certificate.

The **<PROD-TLS-KEY>** tag defines the location of the client private key. Supported formats for the TLS private key are PKCS #1 clear private keys, PKCS #8 encrypted private keys, or a PKCS #12 file that contains the private key and certificates encrypted under the password specified in the **<PROD-TLS-KEY-PASS>** field. For this integration, in the **<PROD-TLS-KEY>** tag, we're specifying the location of the signed Jarsigner certificate that was exported

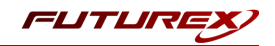

from the KMES as PKCS #12 file in section 7.1.8. In the **<PROD-TLS-KEY-PASS>** tag, we're specifying the password of that PKCS #12 file.

If a Guardian is being used to manage KMES Series 3 devices in a cluster, the **<FX-LOAD-BALANCE>** field must be defined as "YES". If a Guardian is not being used it should be set to "NO".

For additional details, reference the Futurex PKCS #11 technical reference found on the Futurex Portal.

Once the *fxpkcs11.cfg* file is edited, run the *PKCS11Manager* file to test the connection against the KMES, and check the *fxpkcs11.log* for errors and information. For more information, see our Administrator's Guide.

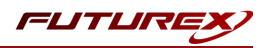

## [9] JARSIGNER COMMAND EXAMPLES

As mentioned in the Document Information section at the beginning of the guide, Java's jarsigner tool is used for two purposes:

- 1. To sign Java ARchive (JAR) files.
- 2. To verify the signatures and integrity of signed JAR files.

Examples of both are provided in the subsections that follow.

## [9.1] SIGNING A JAVA ARCHIVE (JAR) FILE

Before attempting to sign a Java ARchive (JAR) file, it is a good practice to run the following keytool command to ensure that the keys stored on the KMES needed for signing are accessible:

\$ keytool -keystore NONE -storetype PKCS11 -list

The response should be similar to the following:

```
Keystore type: PKCS11
Keystore provider: Futurex
Your keystore contains 3 entries
Jarsigner:Code Signing:C, PrivateKeyEntry,
Certificate fingerprint (SHA-256):
A6:9B:22:A7:0B:D0:59:57:80:EE:AD:61:9D:FC:41:9F:CE:5D:32:9B:32:E0:3C:D3:86:56:DC:24:02:CE:8E:B1
Jarsigner:Code Signing:PK, SecretKeyEntry,
Jarsigner:Root:C, trustedCertEntry,
Certificate fingerprint (SHA-256):
5F:D9:42:15:80:31:CF:07:17:7C:28:CC:F8:A8:CD:6A:11:ED:B5:93:9F:7B:D4:1B:E7:DE:AB:D0:28:53:E9:A9
```

Now that we've confirmed the keys needed for code signing are accessible, run the following command to sign a JAR file using the KMES-stored keys (**NOTE:** The command needs to be run from the same directory where the example.jar file is stored.):

\$ jarsigner -keystore NONE -storetype PKCS11 -signedjar demo\_signed.jar example.jar "Jarsigner:Code Signing:C"

**NOTE:** The last field in the jarsigner command above, "Jarsigner:Code Signing:C" (i.e., "Certificate Container Name:Code Signing Certificate Name:C"), is the format required for the FXPKCS11 library to be able to find the keys needed for code signing on the KMES. If the certificate container and code signing certificate were named differently than outlined in section 7.2.5, modify the above jarsigner command accordingly. The "C" value at the end of the last field needs to be included, as shown, due to required formatting.

The command will prompt for the passphrase of the keystore. Type in the password of the user that is configured in the FXPKCS11 configuration file, then click Enter.

If the signing is successful, the response will include a confirmation message that says, "jar signed.".

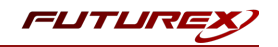

**NOTE:** Please refer to Oracle's documentation regarding other flags that can be used in the jarsigner command above, such as -tsa and -tsacert.

## [9.2] VERIFYING THE SIGNATURE OF A SIGNED JAR FILE

The signed JAR file that was output from the jarsigner command in the previous subsection was called demo signed.jar. Now, run the following command to verify the signature of that file.

\$ jarsigner -verify demo\_signed.jar -verbose -certs

If the verification is successful, the response will include a confirmation message that says, "jar verified.".

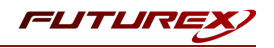

## APPENDIX A: XCEPTIONAL SUPPORT

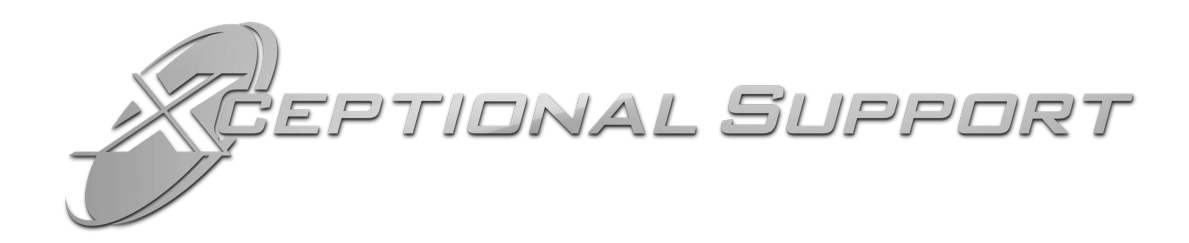

In today's high-paced environment, we know you are looking for timely and effective resolutions for your mission-critical needs. That is why our Xceptional Support Team does whatever it takes to ensure you have the best experience and support possible. Every time. Guaranteed.

- 24x7x365 mission critical support
- Level 1 to level 3 support
- Extremely knowledgeable subject matter experts

At Futurex, we strive to supply you with the latest data encryption innovations as well as our best-in-class support services. Our Xceptional Support Team goes above and beyond to meet your needs and provide you with exclusive services that you cannot find anywhere else in the industry.

- Technical Services
- Onsite Training
- Virtual Training
- Customized Consulting
- Customized Software Solutions
- Secure Key Generation, Printing, and Mailing
- Remote Key Injection
- Certificate Authority Services

Toll-Free: 1-800-251-5112

E-mail: <a href="mailto:support@futurex.com">support@futurex.com</a>

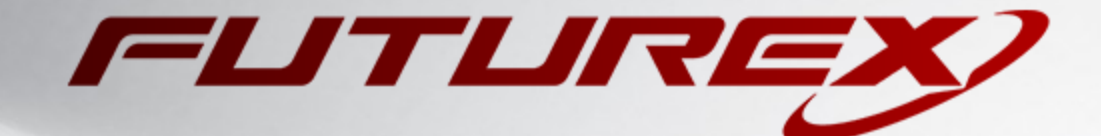

#### ENGINEERING CAMPUS

864 Old Boerne Road Bulverde, Texas, USA 78163 Phone: +1 830-980-9782 +1 830-438-8782 E-mail: info@futurex.com XCEPTIONAL SUPPORT 24x7x365 Toll-Free: 1-800-251-5112 E-mail: support@futurex.com SOLUTIONS ARCHITECT E-mail: solutions@futurex.com